## Aktualizace mzdy 2021

Pokud jste při spuštění mezd v období 01/2021, potom se spustí převod na rok 2021.

## 1. Postup při přechodu na rok 2021

Nastaví se potřebné parametry a výpočty.

Zkontrolujte správné nastavení parametrů v Menu Číselníky-Globálů.

Dále se Vás program zeptá :

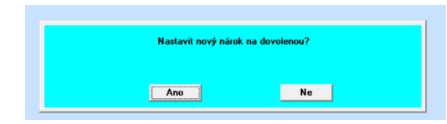

Pokud **ANO** potom se automaticky převede stará dovolená z 12/2020 do ledna 2021 jako stará evidovaná ve dnech. K čerpání odchylkou 32S.

Dále se provede automatické nagenerování nové dovolené v hodinách pro čerpání standartní odchylkou 32-35.

Pokus stisknete **Ne** potom se zásah do dovolených neprovede. Ale je možné nagenerování dodatečně provést v Menu Roční.

| Přídat dovolenou                                       | dávka                                             |                                             |
|--------------------------------------------------------|---------------------------------------------------|---------------------------------------------|
| Hodnota k přiděl<br>přepočet k obdo                    | lení když není individuálni<br>obí 172021         | íkosobě: 5 týdnů                            |
| Dovolená bude<br>části k měsíci pi                     | přidána pouze pro prac<br>řidání a datumu nástupu | ovníky ve stavu a v poměrné<br>1 a ukončení |
| Jen pro osoby s<br>nebo pro osoby                      | turnusem=0<br>s nastaveným týdenním               | kalendářem                                  |
|                                                        | Participant -                                     |                                             |
| P Zapsat do kmene<br>P Vypis rozdilu                   | Ano<br>Ne                                         |                                             |
| P Zapsat do kmene<br>P Vypis rozdilu<br>P Prevod stare | Ano<br>Ne<br>Ano > Dovalená 12/2020 m             | ínus čerpání 12/2020                        |
| P Zapsat do kmene<br>P Vypis rozdilu<br>P Prevod stare | Ano<br>Ne<br>Ano > Dovolená 12/2020 m<br>Start    | ínus čerpání 12/2020                        |
| P Zapsat do kmene<br>P Vypis rozdilu<br>P Prevod stare | Ano<br>Ne<br>Ano > Dovolená 12/2020 m<br>Start    | ínus čerpání 12/2020<br>Zpět                |

Pokud budete potřebovat převést jen starou dovolenou potom z nastavení Ano, Ne, Ano nechte jen poslední Ano jako převod staré.

Pokud nebudete chtít starou převádět ale generovat nový nárok nastavte Ano, Ne, Ne.

Pokud jste se spletli a nebudete chtít provádět nic s dovolenou nastavte Ne, Ne, Ne a tlačítko Zpět.

V opačném případě nechte nastavení jak je a stiskněte START.

Poté zkontrolujte správnost přidělení dovolené.

## 2. Nová evidence dovolených ve dnech a hodinách

Celkový hromadný přehled získáte v Menu Měsíční-Zaměstnanci-Dovolená

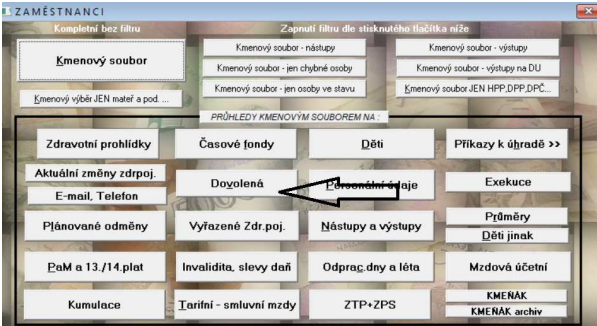

Zde můžete provádět kontrolu nebo ruční úpravu v modifikaci každé osoby. Nebo dole tlačítkem Přepočet osoby provedete výpočet Nároku pro zvolenou osobu.

**POZOR !!!** - Pokud zaškrtnete políčko Přepočet na řádku u osoby, bude se nárok u této osoby přepočítávat při uzavření každého měsíce a spočtení naplánovaných hodin na směny .

Zřejmě se však tato volba nebude využívat a bude stačit počáteční prvotní přepočet. Záleží na uvážení účetní !!! V tom případě nic nezaškrtávat.

Dále je zde nová možnost zvolit <u>počet týdnů dovolené</u> na rok nastavit u každé osoby individuálně.

Potom v Přepočtu osoby nastavit vypočtený nárok dle úvazku na hodiny.

| ob.<br>No | Příjmení, jméno, titul | Druh<br>prac.poměru <sup>Druh</sup> rozvázání |   | Phepodet | Stará dovolená<br>převod-čerpáno<br>(dny) |     | Stará dovolená<br>zbývá<br>(dny) | Nárok<br>týdnů<br>jinakglobální | Vypočteno<br>k přidělení<br>(hod.) | Cerpáno<br>tento rok<br>hod. | Zbývá<br>nová<br>(hod) | Dovolena<br>odprac hod<br>za rok |
|-----------|------------------------|-----------------------------------------------|---|----------|-------------------------------------------|-----|----------------------------------|---------------------------------|------------------------------------|------------------------------|------------------------|----------------------------------|
|           |                        | 1 hlavni p.p. na do                           | 0 |          | 8.0 ·                                     | 0.0 | 8.0                              | 0                               | 188                                | 0.00                         | 188.00                 | 0.00                             |
|           |                        | 1 hlavni p.p. na do                           | 9 |          | 0.0 -                                     | 0.0 | 0.0                              | 0                               | 0                                  | 0.00                         | 0.00                   | 0.00                             |
|           |                        | 2 hlavni p.p. na do                           | 0 |          | 0.0 -                                     | 0.0 | 0.0                              | 0                               | 123                                | 0.00                         | 123.00                 | 0.00                             |
|           |                        | 1 hlavni p.p. na do                           | 9 |          | 0.0                                       | 0.0 | 0.0                              | 0                               | 0                                  | 0.00                         | 0.00                   | 0.00                             |
|           |                        | 1 hlavni p.p. na do                           | 9 |          | 0.0 -                                     | 0.0 | 0.0                              | 0                               | 0                                  | 0.00                         | 0.00                   | 0.00                             |
|           |                        | 1 hlavni p.p. na do                           | 0 |          | 0.0 -                                     | 0.0 | 0.0                              | 0                               | 150                                | 0.00                         | 150.00                 | 0.00                             |
|           |                        | 1 hlavni p.p. na do                           | 0 |          | 10.0 -                                    | 0.0 | 10.0                             | 0                               | 188                                | 0.00                         | 188.00                 | 0.00                             |
|           |                        | 1 hlavni p.p. na do                           | 0 |          | 3.0 -                                     | 0.0 | 3.0                              | 0                               | 188                                | 0.00                         | 188.00                 | 0.00                             |
|           |                        | 1 hlavni p.p. na do                           | 0 |          | 1.5 -                                     | 0.0 | 1.5                              | 0                               | 188                                | 0.00                         | 188.00                 | 0.00                             |
|           |                        | 2 hlavni p.p. na do                           | 9 |          | 0.0 -                                     | 0.0 | 0.0                              | 0                               | 0                                  | 0.00                         | 0.00                   | 0.00                             |
|           |                        | 1 hlavni p.p. na do                           | 9 |          | 0.0 -                                     | 0.0 | 0.0                              | 0                               | 0                                  | 0.00                         | 0.00                   | 0.00                             |
|           |                        | 1 hlavni p.p. na do                           | 9 |          | 0.0 -                                     | 0.0 | 0.0                              | 0                               | 0                                  | 0.00                         | 0.00                   | 0.00                             |
|           |                        | 1 hlavni p.p. na do                           | 9 |          | 0.0 -                                     | 0.0 | 0.0                              | 0                               | 0                                  | 0.00                         | 0.00                   | 0.00                             |
|           |                        | 2 hlavni p.p. na do                           | 9 |          | 0.0 -                                     | 0.0 | 0.0                              | 0                               | 0                                  | 0.00                         | 0.00                   | 0.00                             |
|           |                        | 1 hlavni p.p. na do                           | 9 |          | 0.0 -                                     | 0.0 | 0.0                              | 0                               | 0                                  | 0.00                         | 0.00                   | 0.00                             |

V dialogu přepočtu máte možnost přepočtu již čerpané a nároku.

Porovnáte levou (platnou) část se spočítanou pravou částí.

Potom tlačítkem Upravit aktuální hodnoty provedete teprve zápis do levé části , která je již platná.

Nebo bez tohoto tlačítka křížkem okno ukončíte a nic se neuloží.

|          | 1 hlavni p.p. na do | 0                   |   | 8.0 -     | 0.0                | 8.0               | l          | 0    | 188  | 0.00 |
|----------|---------------------|---------------------|---|-----------|--------------------|-------------------|------------|------|------|------|
|          | 1 hlavní p.p. na do | 9                   |   | 0.0 -     | 0.0                | 0.0               | l.         | 0    | 0    | 0.00 |
| Dovol    | ená detail          |                     |   |           |                    |                   |            |      |      | 0.00 |
|          |                     |                     |   |           | a.                 |                   |            |      |      | 0.00 |
|          |                     |                     |   | ove nodno | ()<br>Chaof a žava |                   |            | I No | ăíot | 0.00 |
| Aktuální | hodnoty             |                     |   |           | Stará čerpá        | a mintrok  <br>no | 1.5        | dny  | CISt | 0.00 |
| Stará    | převod min.rok 11.5 | dny                 |   |           | Stará zůstat       | ek                | 1.5        | dny  |      | 0.00 |
| Stará    | čerpáno             | 0.0 dny             |   | India     | iduální nárol      | na rok            | o oo bod   | 8    |      | 0.00 |
| Stará    | zůstatek            | 1.5 dny             |   | mary      |                    |                   | 0.00       |      |      | 0.00 |
| 1        |                     |                     |   |           | Nátok ř            | ádná 🗍            | 188.0      | hod  |      | 0.00 |
| Individ  | ualni narok na rok  | U.UU hod.           |   |           | Čer                | náno T            | 100.0      | had  |      | 0.00 |
|          |                     |                     |   |           | -                  | pano j            | 100.00     | nou. |      | 0.00 |
| N        | árok řádná 👘 1      | 88.0 hod.           |   |           | 2                  | bytek             | 188.00     | hod. |      | 0.00 |
|          | Čerpáno             | 0.0 hod             | 5 |           | Přepočí            | tat čerpání       |            | 1    | 2.   | 0.00 |
|          | Zbytek 188          | 8.00 hod            |   |           | Přepoč             | ítat nárok        | na tento   | rok  | 구나   | 0.00 |
|          |                     | Actual Conservation |   |           | Upra               | vit aktuál        | ní hodnoty |      | ا اگ |      |

Dovolenou můžete upravovat i v druhé záložce v kmeni. Přes tlačítko u dovolené.

Hnědou barvou je zobrazena dovolená stará ve dnech.

| Pi<br>tarif.2 :    | fípl.osta<br>0.0 | atní<br>10 = 0.00                         | -JL              |
|--------------------|------------------|-------------------------------------------|------------------|
|                    | Celker           | n :                                       | 0.00             |
| <č/hod [<br>Kč/kal | )ov.><br>den Do  | 0.0 <mark>dny 188</mark><br>osaž.mzda: 20 | .0hod )<br>19.52 |
| ky Sta             | ále odo          | ch. 0sob. ú                               | idaje            |
| nen arc            | hiv [            | Ven z kmer                                | ne               |

Čerpání se počítá automaticky při každém uzavření měsíce.

Odchylku 32S zadávejte jako první ve dnech do vyčerpání staré dovolené ve dnech.

Potom již jen odchylkou 32 bez symbolu [S] v hodinách.

## Další informace o aktualizacích na internetu Gdata.cz zde:.

https://www.gdata.cz/aktualizace/mzdovy-modul/Mzdovy-modul-aktualizace-2021